# Tutorial de configuração do ambiente de desenvolvimento Android com Eclipse

### DOWNLOAD DO ECLIPSE

Baixe a versão Neon do eclipse em: http://www.eclipse.org/neon/

## **DOWNLOAD DO JDK**

Baixe o JDK 8u91 em: http://www.oracle.com/technetwork/java/javase/downloads/jdk8-downloads-2133151.html

- Role a página para baixo até encontrar a seguinte tabela
- Marque a opção "Accept License Agreement"
- Clique no link: "jdk-8u91-windows-x64.exe" (caso seu PC seja 64 bits)
   Ou em: "jdk-8u91-windows-i586.exe" (caso seu PC seja 32 bits)

JDK 8u91 Checksum JDK 8u92 Checksum

| Java SE De<br>You must accept the Oracle Binary Co | evelopme<br>de License Ag<br>software.<br>reement () | nt Kit 8u91<br>reement for Java SE to download this<br>Decline License Agreement |
|----------------------------------------------------|------------------------------------------------------|----------------------------------------------------------------------------------|
| Product / File Description                         | File Size                                            | Download                                                                         |
| Linux ARM 32 Hard Float ABI                        | 77.72 MB                                             | jdk-8u91-linux-arm32-vfp-hflt.tar.gz                                             |
| Linux ARM 64 Hard Float ABI                        | 74.69 MB                                             | jdk-8u91-linux-arm64-vfp-hflt.tar.gz                                             |
| Linux x86                                          | 154.74 MB                                            | jdk-8u91-linux-i586.rpm                                                          |
| Linux x86                                          | 174.92 MB                                            | jdk-8u91-linux-i586.tar.gz                                                       |
| Linux x64                                          | 152.74 MB                                            | jdk-8u91-linux-x64.rpm                                                           |
| Linux x64                                          | 172.97 MB                                            | jdk-8u91-linux-x64.tar.gz                                                        |
| Mac OS X                                           | 227.29 MB                                            | jdk-8u91-macosx-x64.dmg                                                          |
| Solaris SPARC 64-bit (SVR4 package)                | 139.59 MB                                            | jdk-8u91-solaris-sparcv9.tar.Z                                                   |
| Solaris SPARC 64-bit                               | 98.95 MB                                             | jdk-8u91-solaris-sparcv9.tar.gz                                                  |
| Solaris x64 (SVR4 package)                         | 140.29 MB                                            | jdk-8u91-solaris-x64.tar.Z                                                       |
| Solaris x64                                        | 96.78 MB                                             | jdk-8u91-solaris-x64.tar.gz                                                      |
| Windows x86                                        | 182.29 MB                                            | jdk-8u91-windows-i586.exe                                                        |
| Windows x64                                        | 187.4 MB                                             | jdk-8u91-windows-x64.exe                                                         |
|                                                    |                                                      | -                                                                                |

### DOWNLOAD DO ANDROID SDK

Baixe o Android SDK em: https://developer.android.com/studio/index.html#downloads

- Role para baixo até encontrar a seguinte tabela
- Clique no link: "installer\_r24.4.1-windows.exe"

#### Get just the command line tools

If you do not need Android Studio, you can download the basic Android command line tools below.

| Platform | SDK tools package                               | Size                        | SHA-1 checksum                           |
|----------|-------------------------------------------------|-----------------------------|------------------------------------------|
| Windows  | installer_r24.4.1-windows.exe                   | 144 MB<br>(151659917 bytes) | f9b59d72413649d31e633207e31f456443e7ea0b |
|          | android-sdk_r24.4.1-windows.zip<br>No installer | 190 MB<br>(199701062 bytes) | 66b6a6433053c152b22bf8cab19c0f3fef4eba49 |
| Mac OS X | android-sdk_r24.4.1-macosx.zip                  | 98 MB<br>(102781947 bytes)  | 85a9cccb0b1f9e6f1f616335c5f07107553840cd |
| Linux    | android-sdk_r24.4.1-linux.tgz                   | 311 MB<br>(326412652 bytes) | 725bb360f0f7d04eaccff5a2d57abdd49061326d |

Also see the SDK tools release notes.

- Marque o checkbox
- Clique no botão de download

| Before downloading, you must agree to the following terms and conditions.                                                                                                    | Download the Command Line Tools                                                                                                    |     |   | × |
|----------------------------------------------------------------------------------------------------|----------------------------------------------------------------------------------------------------|-----|---|---|
| Terms and Conditions                                                                                                    | Before downloading, you must agree to the following terms and conditions.                                                                                                    |     |   |   |
|                                                                                                    | Terms and Conditions                                                                                                    | ,   |   |   |
| This is the Android Software Development Kit License Agreement                                                                                                    | This is the Android Software Development Kit License Agreement                                                                                                    |     |   |   |
| 1. Introduction                                                                                                    | 1. Introduction                                                                                                    |     |   |   |
| 1.1 The Android Software Development Kit (referred to in the License Agreement as the "SDK" and specifically including the Android system files, packaged APIs, and Google APIs add-ons) is licensed to you subject to the terms of the License Agreement. The License Agreement forms a legally binding contract between you and Google in relation to your use of the SDK. | 1.1 The Android Software Development Kit (referred to in the License Agreement as the "SDK" and specifically including the Android system files, packaged APIs, and Google APIs add-ons) is licensed to you subject to the te of the License Agreement. The License Agreement forms a legally binding contract between you and Google in relation to your use of the SDK. | rms |   |   |
| 1.2 "Android" means the Android software stack for devices, as made available under the Android Open Source<br>Project, which is located at the following URL: http://source.android.com/, as updated from time to time.                                                                                                    | 1.2 "Android" means the Android software stack for devices, as made available under the Android Open Source<br>Project, which is located at the following URL: http://source.android.com/, as updated from time to time.                                                                                                    |     |   |   |
| □ I have read and agree with the above terms and conditions                                                                                                    | □ I have read and agree with the above terms and conditions                                                                                                    |     | _ |   |

## **INSTALE O JDK**

#### Siga os passos a seguir:

| 👹 Java SE Development Kit 8 Update 91 (64-bit) - Setup 🛛 🗙 🗙                                                | 😸 Java SE Development Kit 8 Update 91 (64-bit) - Custom Setup 🛛 🗙                                                                                                    |
|----------------------------------------------------------------------------------------------------|----------------------------------------------------------------------------------------------------|
| Java<br>E Java                                                                                              | Java<br>E Java                                                                                                    |
| Welcome to the Installation Wizard for Java SE Development Kit 8 Update 91                                  | Select optional features to install from the list below. You can change your choice of features after<br>installation by using the Add/Remove Programs utility in the Control Panel                                           |
| This wizard will guide you through the installation process for the Java SE Development<br>Kit 8 Update 91. | Feature Description     Java SE Development Kit 8     Update 91 (64-bit) including the     Java WRSDN, a private RFE, and     the Java Mission Control Itools     sufficient. This will require 180MB on     your hard drive. |
| The Java Mission Control profiling and diagnostics tools suite is now available as part of the JDK.         | [] Install to:<br>C:\Program Files\Java\jdk1.8.0_91\<br>                                                                                                    |
| Next > Cancel                                                                                               | < Back Next > Cancel                                                                                                    |
| Instalação do Java - Pasta de Destino — 🗌 🗙                                                                 | 👹 Java SE Development Kit 8 Update 91 (64-bit) - Complete 🛛 🗙                                                                                                    |
| Java<br>Binace                                                                                              |                                                                                                    |
| Pasta de Destino                                                                                            | Java SE Development Kit 8 Update 91 (64-bit) Successfully Installed                                                                                                    |
| Clique em "Alterar" para instalar o Java em outra pasta.                                                    |                                                                                                    |
| Instalar em:<br>C:\Program Files\Java\jre1.8.0_91                                                           | Click Next Steps to access tutorials, API documentation, developer guides, release notes<br>and more to help you get started with the JDK.                                                                                    |
| <b>~</b>                                                                                                    | <u>N</u> ext Steps                                                                                                    |
| < Voltar Próximo >                                                                                          | Class                                                                                                    |

#### **INSTALE O SDK**

Na tela para escolher o local de destino, clique no botão "Browse..."

Crie uma pasta chamada "androidSDK" no disco local C

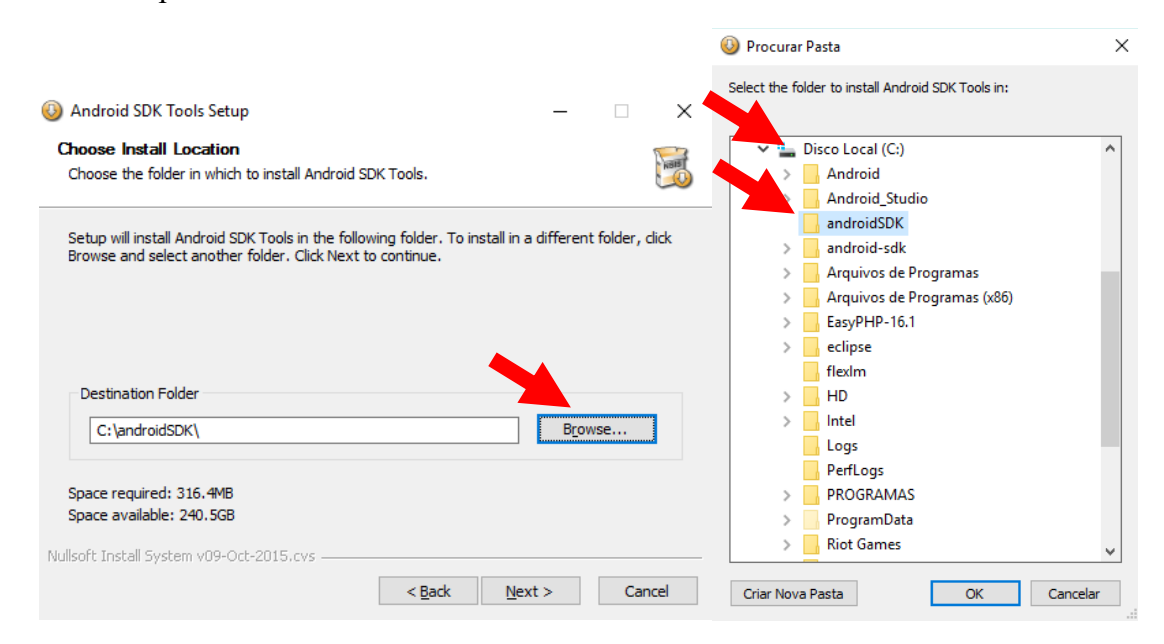

Na última tela desmarque o checkbox "Start SDK Manager" e clique em finish

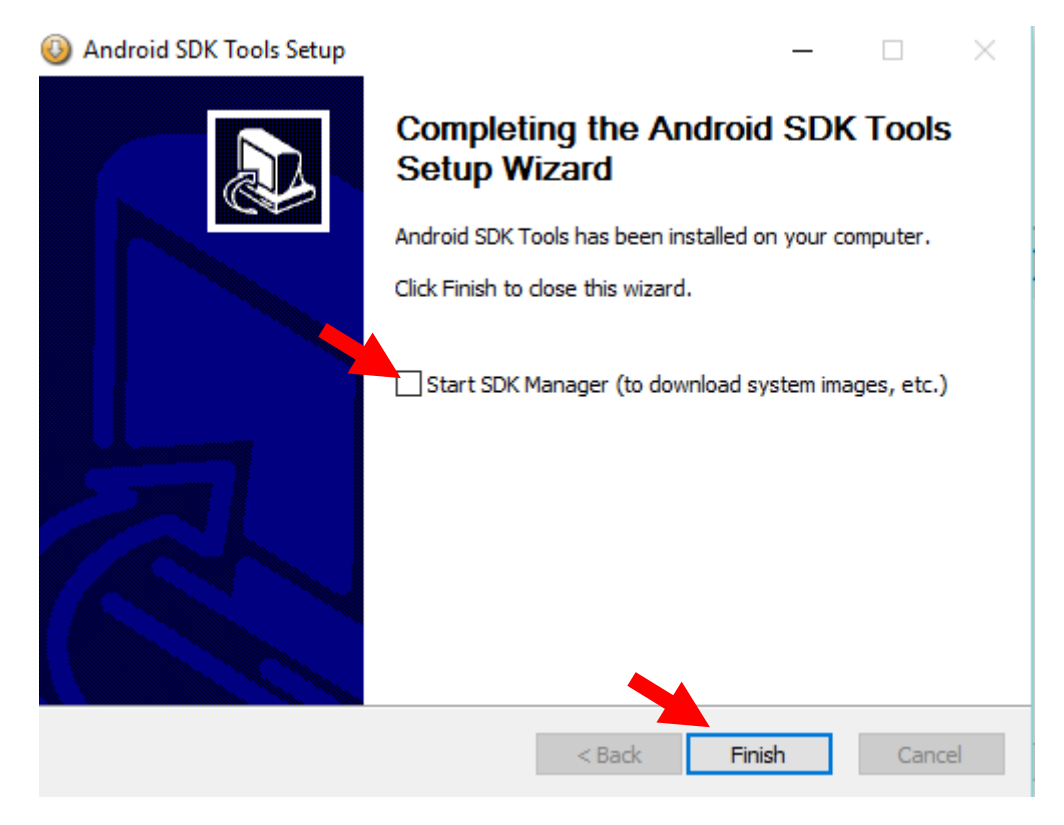

#### **INSTALE O ECLIPSE**

No instalador do Eclipse, escolha a opção: "Eclipse IDE for Java Developers".

Depois clique no botão de instalação.

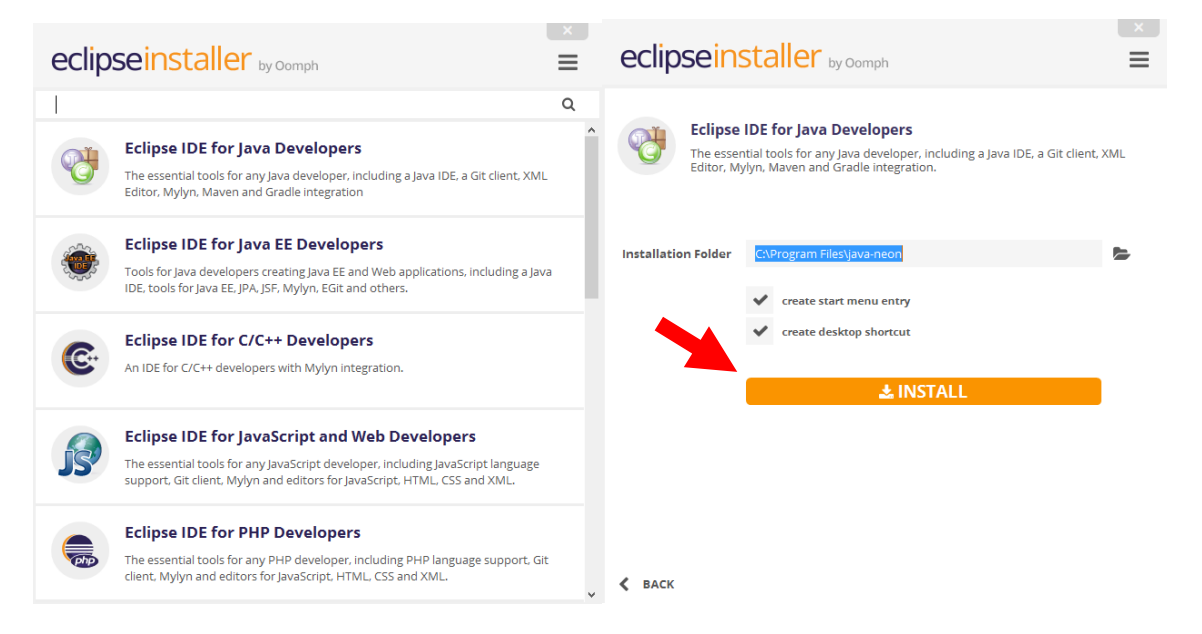

Terminada a instalação, clique em "Launch", isso irá abrir o Eclipse.

| eclipseins                        | staller by Domph                                                                                                    | ×        |
|-----------------------------------|----------------------------------------------------------------------------------------------------|----------|
| Eclipse<br>The esser<br>Editor, M | IDE for Java Developers<br>Itial tools for any Java developer, including a Java IDE, a Git client, X<br>lyn, Maven and Gradle Integration. | ML       |
| Installation Folder               | C:\Program Files\java-neon                                                                                                    | <b>b</b> |
|                                   | <ul> <li>create start menu entry</li> <li>create desktop shortcut</li> </ul>                                                               |          |
|                                   | ► LAUNCH                                                                                                    |          |
|                                   | show readme file                                                                                                    |          |
|                                   | open in system explorer                                                                                                    |          |
| 🗸 ВАСК                            | keep installer                                                                                                    |          |

Na nova tela clique no botão "<u>B</u>rowse…" e crie a pasta "workspaceAndroid" na pasta "Documentos"

Marque o checkbox "Use this as the default and do not ask again", depois clique em OK

| Eclipse Launcher                                                    |                     | >      |
|---------------------------------------------------------------------|---------------------|--------|
| lect a directory as workspace                                       |                     |        |
| clipse uses the workspace directory to store its preferences and de | evelopment artifact |        |
|                                                                     |                     |        |
| Workspace: C:\Users\Marcelo Júnior\workspace                        | ~                   | Browse |
| L                                                                   |                     |        |
|                                                                     |                     |        |
|                                                                     |                     |        |
| Use this as the default and do not ask again                        |                     |        |
|                                                                     | OK                  | Cancel |
|                                                                     | OK                  | cuncer |
|                                                                     | 1                   |        |
| elect Workspace Directory X                                         |                     |        |
| Colort the medianeses the strengthe sec                             |                     |        |
| Select the workspace directory to use.                              |                     |        |
|                                                                     |                     |        |
| Documentos 🔨                                                        |                     |        |
| V 🔮 Documentos                                                      |                     |        |
| > Adobe                                                             |                     |        |
| > documentos                                                        |                     |        |
| > EclipseProjects                                                   |                     |        |
| > 🛃 IFRN                                                            |                     |        |
| > GREJA                                                             |                     |        |
| > IMAGENS                                                           |                     |        |
| > JAPONES                                                           |                     |        |
| > JOGOS                                                             |                     |        |
| > League of Legends                                                 |                     |        |
| livros                                                              |                     |        |
| Modelos Personalizados do Office                                    |                     |        |
| NetBeansProjects                                                    |                     |        |
| workspaceAndroid                                                    |                     |        |
| Workspace-individ                                                   |                     |        |
|                                                                     |                     |        |
| Pasta: WorkspaceAndroid                                             |                     |        |
|                                                                     |                     |        |
| Char Nova Pasta OK Cancelar                                         |                     |        |

#### **CONFIGURANDO O ANDROID NO ECLIPSE**

Escolha o menu: Help > Install New Software...

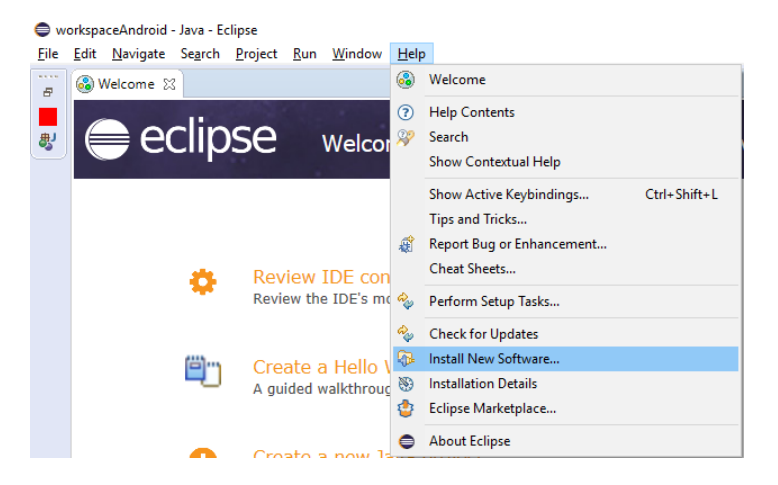

Clique em "Add ... "

Na caixa que aparece, digite "Android" no campo "Name:" e cole o endereço "https://dl-ssl.google.com/android/eclipse/" no campo "Location", como segue:

| 🖨 Add Re      | epository                                  | ×               |
|---------------|--------------------------------------------|-----------------|
| <u>N</u> ame: | Android                                    | L <u>o</u> cal  |
| Location:     | https://dl-ssl.google.com/android/eclipse/ | <u>A</u> rchive |
|               |                                            |                 |
| ?             | ОК                                         | Cancel          |

Marque o checkbox "Developer Tools" e clique em "Next >"

| 🖨 Install                                                                                                    |                                                              |                  | □ ×                            |
|----------------------------------------------------------------------------------------------------|--------------------------------------------------------------|------------------|--------------------------------|
| Available Software<br>Check the items that you wish to install.                                                      |                                                              |                  |                                |
| Work with: Android - https://dl-ssl.google.com/android/eclipse/                                                      | Find more software by working with the <u>"Available Sof</u> | →<br>itware Site | <u>A</u> dd<br>s" preferences. |
| type filter text                                                                                                    |                                                              |                  |                                |
| Name Developer Tools                                                                                                 | Version                                                      |                  |                                |
|                                                                                                    |                                                              |                  |                                |
| Select All Deselect All 6 items selected                                                                             |                                                              |                  |                                |
| Details                                                                                                    |                                                              |                  | Å                              |
| Show only the latest versions of available software                                                                  | ✓ Hide items that are already installed                      |                  |                                |
| Group items by category                                                                                              | What is <u>already installed</u> ?                           |                  |                                |
| Show only software applicable to target environment Ontact all update sites during install to find required software |                                                              |                  |                                |
| (?)                                                                                                    | < <u>B</u> ack <u>Next &gt;</u> <u>F</u> inish               |                  | Cancel                         |

| Install                                                                                                    |                                                                                                    | - C                                                                                                    | ) ×   | C Install                                                                                                    | X                                                                                                    |
|----------------------------------------------------------------------------------------------------|----------------------------------------------------------------------------------------------------|----------------------------------------------------------------------------------------------------|-------|----------------------------------------------------------------------------------------------------|----------------------------------------------------------------------------------------------------|
| Install Details<br>Review the items to be installed.                                                                                                    |                                                                                                    | (                                                                                                    |       | Review Licenses<br>Licenses must be reviewed and accepted before the software can be installed.                                                                                                    | ) II.                                                                                                    |
| Name                                                                                                    | Version                                                                                                    | Id                                                                                                    |       | Licenses:                                                                                                    | License text:                                                                                                    |
| Adoxid CR45     Adoxid CR45     Adoxid Cr45epment Tools     Adoxid Hearstry Verenr     Adoxid Hearstry Verenr     Adoxid Tracerity     Android Tracerity     Android Tracerity     Android Tracerity | 23.0.7210064<br>23.0.7210064<br>23.0.7210064<br>23.0.7210064<br>23.0.7210064<br>23.0.7210064<br>23.0.7210064 | com androi da exigos a dismitar.<br>com androi da exigos ad fratur.<br>com androi da exigos ad fratur.<br>com androi da exigos nd fratur.<br>com androi da exigos nd fratur.<br>com androi da exigos nd fratur.<br>com androi da exigos a globugg. | -     | Apple License     Constraint Schwart User Agreement     Edges Fundation Schwart User Agreement     Edges Public License - v 10     Note: kmm2-2.3.0 µm is under the BSD License rather than the BPL. You can find a co     Note: kmm2-2.3.0 µm is under the BSD License rather than the BPL. You can find a co | Appeche License A Jenseny 2004 http://www.appechearg/licenses/<br>http://www.appechearg/licenses/<br>128665 AUC CONTIONS FOR USE, REFERENCE<br>118665 AUC CONTIONS FOR USE, REFERENCE<br>1. Definitions.<br>"License" shall mean the terms and conditions for use,<br>reproduction,<br>method of the start of the start of the start of the<br>document.<br>"License" shall mean the copyright owner or entity authorized<br>the compret.<br>"Licenses" shall mean the scopy of the start of the<br>document. |
| Size: Unknown                                                                                                    |                                                                                                    |                                                                                                    |       |                                                                                                    | control with that entity. For the purposes of this definition,<br>"control" means (i) the power, direct or indirect, to cause the                                                                                                    |
| Details                                                                                                    |                                                                                                    |                                                                                                    | ~ ~   | ε                                                                                                    | direction or management of such entity, whether by contact or<br>otherwise, or (i) overhigh of thy specific (200) or more of the<br>otherwise of the specific of the specific of averhight of such entity.<br>If a coeffic the sense of the Sense agreements<br>() I go not accept the terms of the Icense agreements                                                                                                    |
| 0                                                                                                    | < Back                                                                                                    | Yext > Einish C                                                                                                    | ancel | 0                                                                                                    | < Back Next > Einish Cancel                                                                                                    |

Em "Next >" novamente, e depois aceite os termos da licença e depois "Finish"

Se aparecer a seguinte mensagem de aviso, pode clicar em "OK"

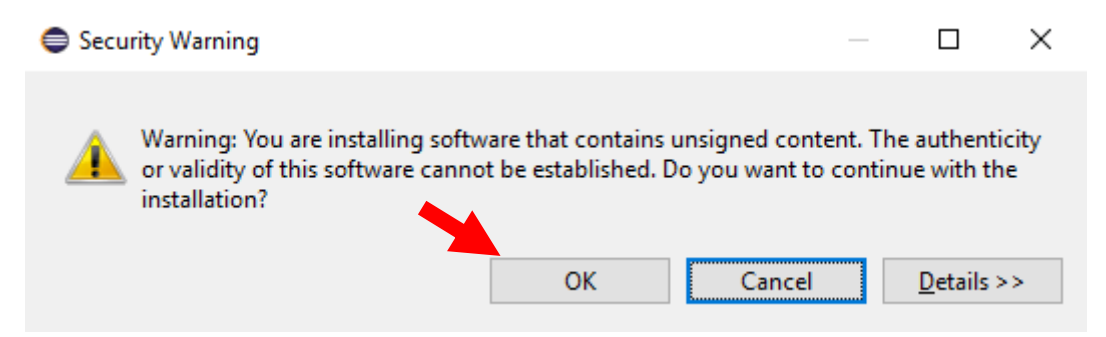

Quando aparecer a mensagem pedindo para reiniciar o Eclipse, clique em "Yes"

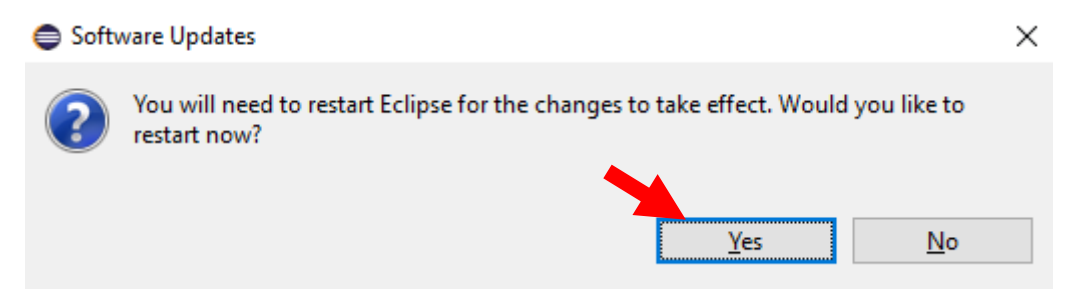

Depois que reiniciar o eclipse, acesse o menu: Window > Preferences

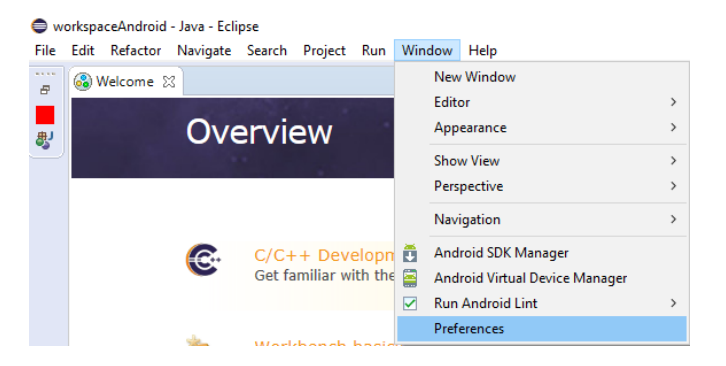

Na nova tela, no lado esquerdo, selecione "Android", clique em "Browse..." e localize a pasta "androidSDK" no disco local C

| Preferences                                                                                                    |                                                                                                    |                                                                                                    | - 0                                                                              | ×                                                   | Procurar Pasta                                                                                                    | ×         |
|----------------------------------------------------------------------------------------------------|----------------------------------------------------------------------------------------------------|----------------------------------------------------------------------------------------------------|----------------------------------------------------------------------------------|-----------------------------------------------------|----------------------------------------------------------------------------------------------------|-----------|
| type filter text<br>> General<br>> Android<br>Android Emulator<br>> Ant<br>> C/C++<br>> Code Recommenders<br>> Data Management<br>> Help<br>> Install/Update<br>> Java<br>> Maven<br>Memory Analyzer<br>> Mylyn<br>> Oomph<br>> Plug-in Development<br>> Run/Debug<br>> Team<br>Validation<br>> XML | Could not find folder     Android Preferences     SDK Location:     Interferences     SDK Location:     Target Name     Android 4.2.2     Android 4.3.1     Google APIs     Android 4.4.2     Google APIs     Android 4.4.2     Google APIs     Android 0.0     Android N (Preview) | 'tools' inside SDK 'C.\'.<br>yets below is only reloaded once yo<br>Vendor<br>Android Open Source Project<br>Android Open Source Project<br>Google Inc.<br>Android Open Source Project<br>Android Open Source Project<br>Android Open Source Project | Brr<br>u hit 'Apply'<br>Platform<br>4.2.2<br>4.3.1<br>4.4.2<br>4.4.2<br>6.0<br>N | C V V<br>C V V<br>C V V<br>C V<br>C V<br>C V<br>C V | <ul> <li>Vídeos</li> <li>Disco Local (C:)</li> <li>Android</li> <li>Android_Studio</li> <li>androidSDK</li> <li>add-ons</li> <li>platforms</li> <li>tools</li> <li>android-sdk</li> <li>Arquivos de Programas</li> <li>Arquivos de Programas (x86)</li> <li>EasyPHP-16.1</li> <li>eclipse</li> <li>flexim</li> </ul> |           |
|                                                                                                    |                                                                                                    | Restore Defa                                                                                                    | ults A                                                                           | pply                                                | Pasta: androidSDK                                                                                                    | ~         |
| ? 🖲                                                                                                    |                                                                                                    | OK                                                                                                    | Ca                                                                               | ncel                                                | Criar Nova Pasta OK Cance                                                                                                    | elar<br>: |

Clique em "OK" nas duas telas...

Acesse o menu: Window > Android SDK Manager

| 🖨 w  | orkspa | ceAndroid · | - Java - Eclij | pse     |          |         |         |       |                             |   |
|------|--------|-------------|----------------|---------|----------|---------|---------|-------|-----------------------------|---|
| File | Edit   | Refactor    | Navigate       | Search  | Project  | Run     | Win     | dow   | Help                        |   |
|      | 🚳 V    | Velcome 🛛   | 3              |         |          |         |         | New   | Window                      |   |
|      |        | 다리면영생       | 1 2200         | 999 Q Y | 100      |         |         | Edito | or                          | > |
| 患    |        |             | Ove            | ervie   | ew       |         |         | Арр   | earance                     | > |
| 9    |        |             |                |         |          |         |         | Shov  | w View                      | > |
|      |        |             |                |         |          |         |         | Pers  | pective                     | > |
|      |        |             |                |         |          |         |         | Navi  | igation                     | > |
|      |        |             | C.             | C/C+    | + Deve   | elopn   |         | And   | roid SDK Manager            |   |
|      |        |             |                | Get fa  | miliar w | ith the | <b></b> | And   | roid Virtual Device Manager |   |
|      |        |             |                |         |          |         |         | Run   | Android Lint                | > |
|      |        |             | -              | Work    | hanch    | bacic   |         | Pref  | erences                     |   |

## O Android SDK Manager irá carregar as bibliotecas

| Name                      | API | Rev.   | Status                         |  |
|---------------------------|-----|--------|--------------------------------|--|
| Tools                     |     | 24.4.1 | 🚔 Hardata available and 25.1.7 |  |
| Android SDK Rotform tools |     | 24.4.1 | Mot installed                  |  |
| Android SDK Puild-tools   |     | 24     | Not installed                  |  |
| Android SDK Build-tools   |     | 22.0.2 | Not installed                  |  |
| Android SDK Build-tools   |     | 22.0.2 | Not installed                  |  |
| Android SDK Build-tools   |     | 23.0.2 | Not installed                  |  |
| Android SDK Build-tools   |     | 22.0.1 | Not installed                  |  |
| Android SDK Build-tools   |     | 2112   | Not installed                  |  |
| Android SDK Build-tools   |     | 20     | Not installed                  |  |
| Android SDK Build-tools   |     | 10.1   | Not installed                  |  |
| Tools (Preview Channel)   |     | 1211   |                                |  |
| Android SDK Tools         |     | 25.1.7 | Not installed                  |  |
|                           |     | 24-2   | C Mark land all all            |  |

Na pasta "Tools", deixe marcado como segue:

|                          | ^                                  |
|--------------------------|------------------------------------|
|                          |                                    |
| e available: rev. 25.1.7 |                                    |
| stalled                  |                                    |
| stalled                  |                                    |
| stalled                  |                                    |
| stalled                  |                                    |
| stalled                  |                                    |
| stalled                  |                                    |
| stalled                  |                                    |
| stalled                  |                                    |
| stalled                  |                                    |
|                          |                                    |
|                          |                                    |
|                          | ¥                                  |
| Install 4 packag         | ges                                |
| Delete 1 packa           | ige                                |
|                          | Install 4 packag<br>Delete 1 packa |

Minimize todas as versões do android e deixe marcado como segue:

| Android SDK Manager                               |     |      |               | -          |         | ×       |
|---------------------------------------------------|-----|------|---------------|------------|---------|---------|
|                                                   |     |      |               |            |         |         |
| SDK Path: C:\androidSDK                           |     |      |               |            |         |         |
| Packages                                          |     |      | 1             |            |         | _       |
| i∰i Name                                          | API | Rev. | Status        |            |         | ^       |
| > 🗋 🦲 Tools                                       |     |      |               |            |         |         |
| > 🗌 🔁 Android N (API 24)                          |     |      |               |            |         |         |
| >                                                 |     |      |               |            |         |         |
| > 🗌 🔁 Android 6.0 (API 23)                        |     |      |               |            |         |         |
| > 🗌 🔁 Android 5.1.1 (API 22)                      |     |      |               |            |         |         |
| > 🗌 🌄 Android 5.0.1 (API 21)                      |     |      |               |            |         |         |
| > 🔽 🔁 Android 4.4W.2 (API 20)                     |     |      |               |            |         |         |
| > 🔽 🔁 Android 4.4.2 (API 19)                      |     |      |               |            |         |         |
| > 🔽 🌄 Android 4.3.1 (API 18)                      |     |      |               |            |         |         |
| > 🔽 🔁 Android 4.2.2 (API 17)                      |     |      |               |            |         |         |
| > 🔽 🔁 Android 4.1.2 (API 16)                      |     |      |               |            |         |         |
| > 🔽 🌄 Android 4.0.3 (API 15)                      |     |      |               |            |         |         |
| > 🔽 🔁 Android 4.0 (API 14)                        |     |      |               |            |         |         |
| > 🗌 🔁 Android 3.2 (API 13)                        |     |      |               |            |         |         |
| > 🗌 🔁 Android 3.1 (API 12)                        |     |      |               |            |         |         |
| > 🗌 🌄 Android 3.0 (API 11)                        |     |      |               |            |         |         |
| >  Android 2.3.3 (API 10)                         |     |      |               |            |         |         |
| > 🗌 🔁 Android 2.3.1 (API 9)                       |     |      |               |            |         |         |
| > 🗌 🔁 Android 2.2 (API 8)                         |     |      |               |            |         |         |
| > 🗌 🔁 Android 2.1 (API 7)                         |     |      |               |            |         |         |
| 🗸 🗌 🧰 Extras                                      |     |      |               |            |         |         |
| GDII Debugging tools                              |     | 21   | Not installer | 4          |         |         |
| Show: Updates/New Installed Select New or Updates |     |      |               | Install 41 | package | s       |
| Obsolete Deselect All                             |     |      |               | Delete 1   | package | ····    |
| Done loading packages.                            |     |      |               |            |         | ) - : W |

Na pasta "Extras" deixe marcado como segue e depois clique no botão de instalação

| Name                                            | API | Rev.  | Status        |  |
|-------------------------------------------------|-----|-------|---------------|--|
| Android 2.2 (API 8)                             |     |       |               |  |
| Android 2.1 (API 7)                             |     |       |               |  |
| Extras                                          |     |       |               |  |
|                                                 |     | 3.1   | Not installed |  |
| 🗌 🔂 GPU Debugging tools                         |     | 1.0.3 | Not installed |  |
| 🗌 💼 Android Support Repository                  |     | 33    | Not installed |  |
| 🔲 💼 Android Auto Desktop Head Unit emulator     |     | 1.1   | Not installed |  |
| 🗌 💼 Google Play services                        |     | 31    | Not installed |  |
| 🗌 💼 Google Repository                           |     | 29    | Not installed |  |
| 🔲 🛅 Google Play APK Expansion library           |     | 1     | Not installed |  |
| 🔲 👩 Google Play Licensing Library               |     | 1     | Not installed |  |
| 🔲 👩 Google Play Billing Library                 |     | 5     | Not installed |  |
| 🔲 👩 Android Auto API Simulators                 |     | 1     | Not installed |  |
| 🔽 🔂 Google USB Driver                           |     | 11    | Not installed |  |
| 🗌 🔂 Google Web Driver                           |     | 2     | Not installed |  |
| Intel x86 Emulator Accelerator (HAXM installer) |     | 6.0.3 | Not installed |  |
|                                                 |     |       |               |  |

Aceite os termos de licença e clique em "Install"

| Packages                                                                                                    |                                                                                                    | Package Description & License                                                                                                    |           |
|----------------------------------------------------------------------------------------------------|----------------------------------------------------------------------------------------------------|----------------------------------------------------------------------------------------------------|-----------|
| Android     Andr     Andr     Andr     Andr     SDK F     SDK F     SDK | SDK License AUX SUB Constraints of the second second secon | Packages         - Android SDK Tools, revision 25.1.7         - Android SDK Platform-tools, revision 24         - Android SDK Build-tools, revision 24         - SDK Platform Android 4.4W.2, API 20, revision 2         - SDK Platform Android 4.4.2, API 19, revision 4         - SDK Platform Android 4.3.1, API 18, revision 3         - SDK Platform Android 4.2.2, API 17, revision 3         - SDK Platform Android 4.1.2, API 16, revision 5         - SDK Platform Android 4.0.3, API 16, revision 5         - SDK Platform Android 4.0.4, API 14, revision 4         - Android Wear ARM EABI v7a System Image, Android API 20, revision 4         - Android Wear Intel x86 Atom System Image, Android API 20, revision 4         - ARM EABI v7a System Image, Android API 20, revision 21         - Google APIs ARM EABI v7a System Image, Android API 19, revision 21         - Google APIs Intel x86 Atom System Image, Android API 19, revision 21         - Google APIs Intel x86 Atom System Image, Android API 19, revision 21         - Google APIs Intel x86 Atom System Image, Android API 19, revision 20 | *<br>ense |

### **CRIANDO PROJETO "helloWorld"**

Acesse: File > New > Project

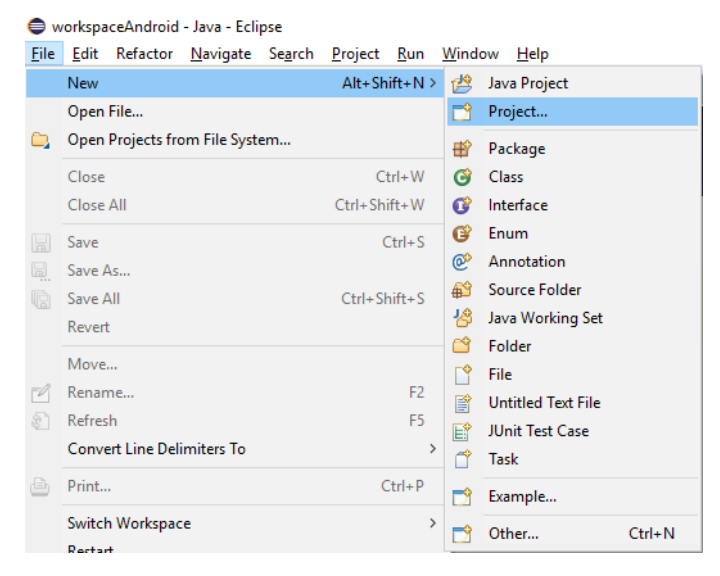

Selecione "Android Application Project" e clique em "Next >"

| New Project                                                                                                    | _ |       | ×  |
|----------------------------------------------------------------------------------------------------|---|-------|----|
| Select a wizard<br>Create an Android Application Project                                                                                                    |   |       | \$ |
| Wizards:                                                                                                    |   |       |    |
| type filter text                                                                                                    |   |       |    |
| <ul> <li>&gt; General</li> <li>➤ Android Application Project</li> <li>Android Sample Project from Existing Code</li> <li>☆ Android Sample Project</li> <li>y Android Test Project</li> <li>&gt; ▷ C/C++</li> <li>&gt; ▷ Gradle</li> <li>&gt; ▷ Java</li> <li>&gt; ▷ Maven</li> <li>&gt; ▷ Examples</li> </ul> |   |       |    |
| (?) < <u>Back</u> <u>N</u> ext > <u>Einish</u>                                                                                                    |   | Cance | ł  |

Preencha os campos como segue:

Application Name: helloWorld

Project Name: helloWorld

Package Name: com.teste.helloworld

Minimum Required SDK: API 14...

Target SDK: API 17...

Compile With: API 17...

Theme: Holo Light with Dark Action Bar

E clique em "Next >"

| Application Name:4                                                                           | helloWorld                                                                                                    |                                                            |                                                          |                            |
|----------------------------------------------------------------------------------------------|----------------------------------------------------------------------------------------------------|------------------------------------------------------------|----------------------------------------------------------|----------------------------|
| Project Name:                                                                                | helloWorld                                                                                                    |                                                            |                                                          |                            |
| Package Name:                                                                                | com.teste.helloworld                                                                                                    |                                                            |                                                          |                            |
| Minimum Required SDK:0                                                                       | API 14: Android 4.0 (IceCreamSandwich)                                                                                                    | $\sim$                                                     |                                                          |                            |
| Target SDK:                                                                                  | API 17: Android 4.2 (Jelly Bean)                                                                                                    | ~                                                          |                                                          |                            |
| Compile With:                                                                                | API 17: Android 4.2 (Jelly Bean)                                                                                                    | ~                                                          |                                                          |                            |
| Theme:6                                                                                      | Holo Light with Dark Action Bar                                                                                                    | ~                                                          |                                                          |                            |
| Choose the highest A<br>that you have tested<br>to maintain your app<br>older versions (down | PI level that the application is known to work with. This attri<br>against the target version and the system should not enable<br>s forward-compatibility with the target version. The applica<br>to minSdkVersion). Your application may look dated if you a | ibute inforr<br>any compa<br>tion is still<br>are not targ | ns the sys<br>itibility be<br>able to run<br>eting the o | tem<br>hav<br>n or<br>curr |

Deixe esta tela como está e clique em "Next >"

| New Android Application                                                 | _      |                 | ×     |
|-------------------------------------------------------------------------|--------|-----------------|-------|
| New Android Application<br>Configure Project                            |        | (               | 0     |
| ☐ Create custom launcher icon<br>☐ Create activity                      |        |                 |       |
| Mark this project as a library                                          |        |                 |       |
| Create Project in Workspace                                             |        |                 |       |
| Location: C:\Users\Marcelo Júnior\Documents\workspaceAndroid\helloWorld |        | В               | rowse |
| Working sets                                                            |        |                 |       |
| Add projec <u>t</u> to working sets                                     |        | Ne <u>w</u>     |       |
| W <u>o</u> rking sets:                                                  | $\sim$ | S <u>e</u> lect |       |
|                                                                         |        |                 |       |
|                                                                         |        |                 |       |
|                                                                         |        |                 |       |
|                                                                         |        |                 |       |
| ? < <u>Back</u> <u>Next</u> > Einis                                     | h      | Car             | icel  |

Agora pesquise na internet por uma imagem do planeta, esse será o ícone de nossa aplicação.

Clique no botão "Browse..." e localize a imagem do planeta que acabou de baixar e clique em "Next >"

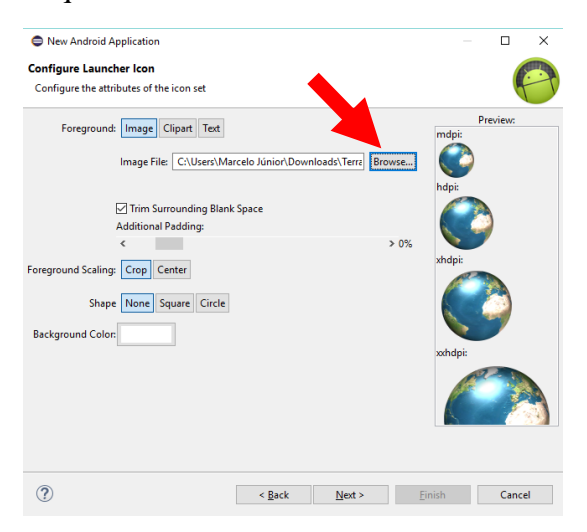

Estas telas deixe como estão e clique em "Next >" e a próxima clique em "Finish"

| New Android Application                                                                                             |               | X SNew Android Application                                |               | – 🗆 X                 |
|----------------------------------------------------------------------------------------------------|---------------|-----------------------------------------------------------|---------------|-----------------------|
| Select whether to create an activity, and if so, what kind of activity.                                             | ę             | Creates a new blank activity with an                      | action bar.   | ( )                   |
| Create Activity  Creates a new blank activity with an action bar.  Creates a new blank activity with an action bar. | ( <b></b>     | Activity Name® MainActivity<br>Layout Name® activity_main | este          |                       |
| (?) < Back Next >                                                                                                   | Einish Cancel | (?)                                                       | < Back Next > | <u>F</u> inish Cancel |

Esta deve ser a tela inicial do Eclipse:

Clique no ícone do Android (apontado na figura), e escolha a API 17

Clique na opção "Nexus One" e escolha a opção: Generic > 3.7" WVGA...

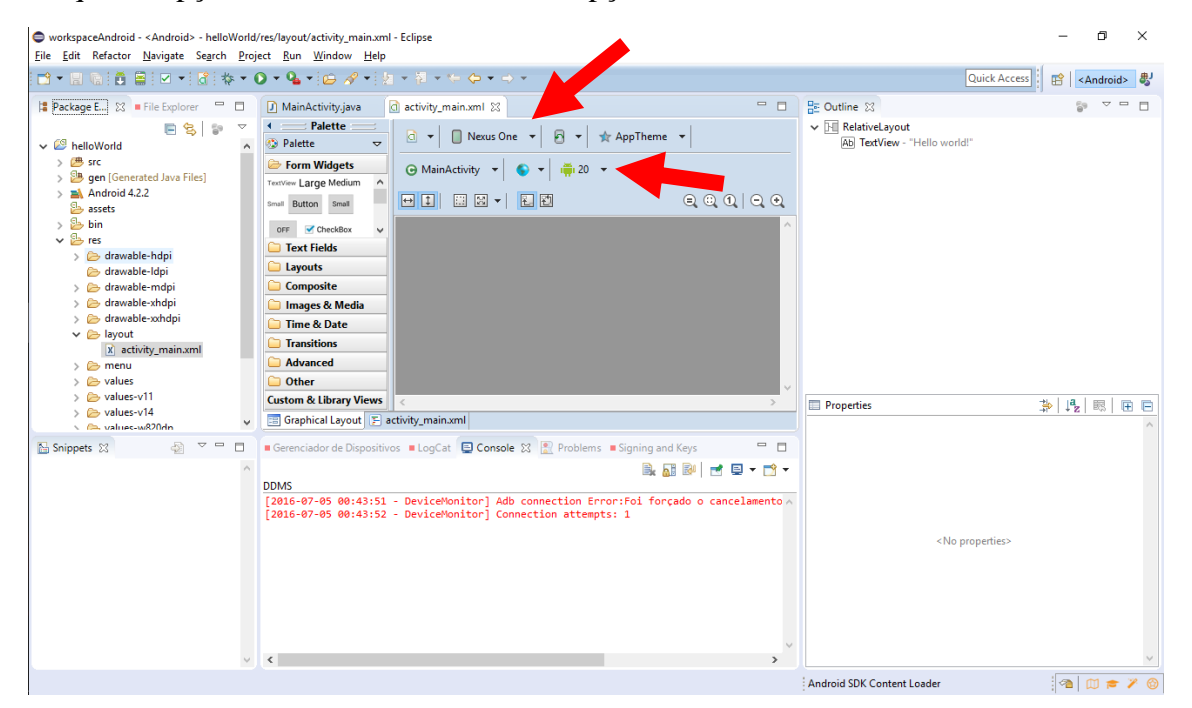

Sua tela de edição deve ficar assim:

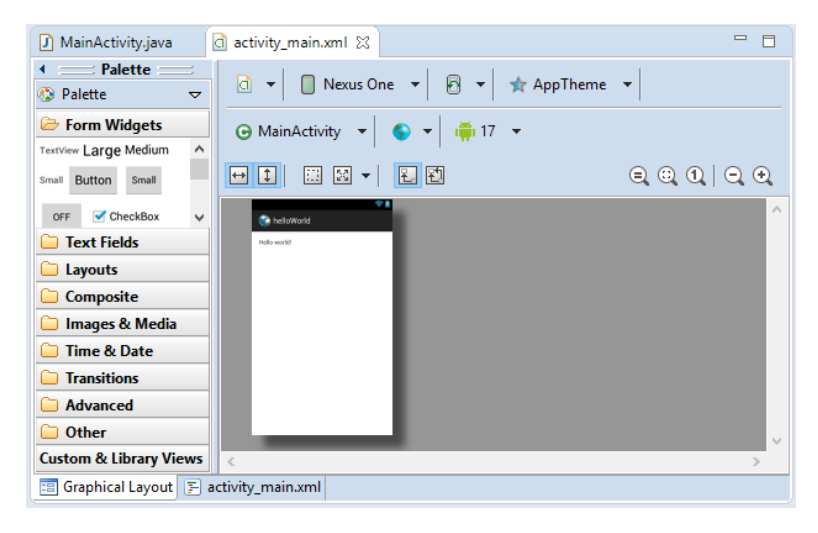

Conecte seu smartphone Android na porta USB do computador.

Depois clique com o botão direito do mouse sobre o nome do projeto, escolha a opção: Run As > 1 Android Application.

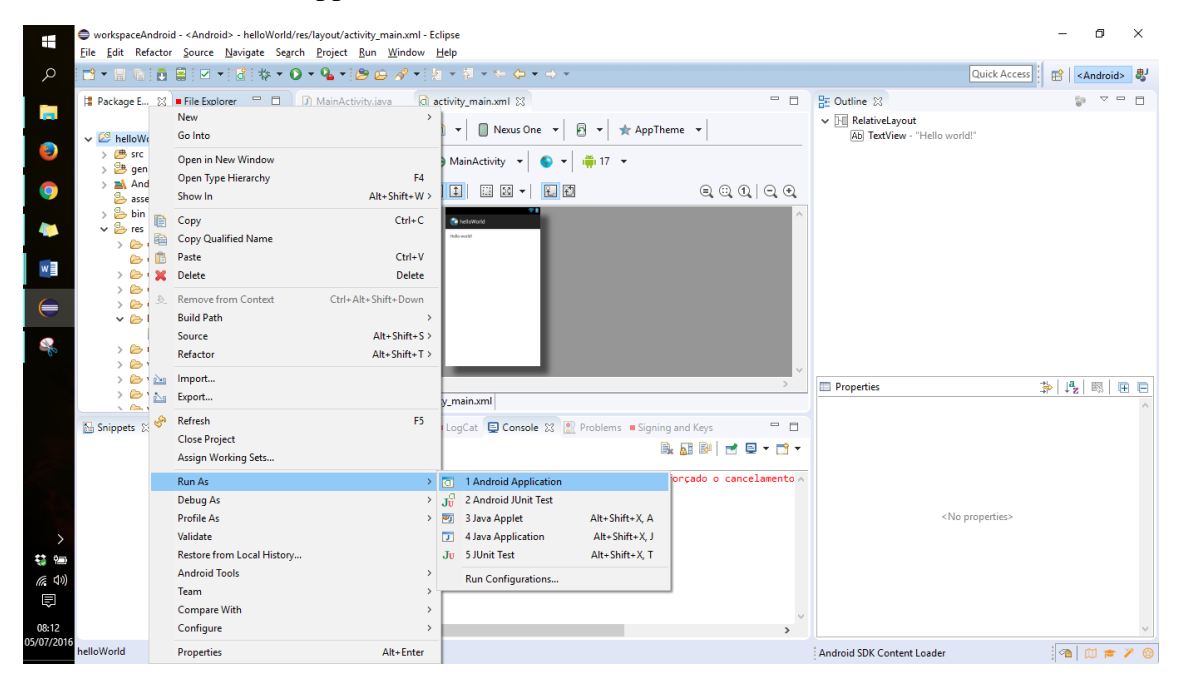

Seu "Hello World" deve aparecer no seu smartphone!